# Image: Comparison of the comparison of the comparison of the

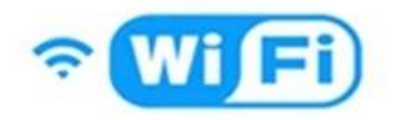

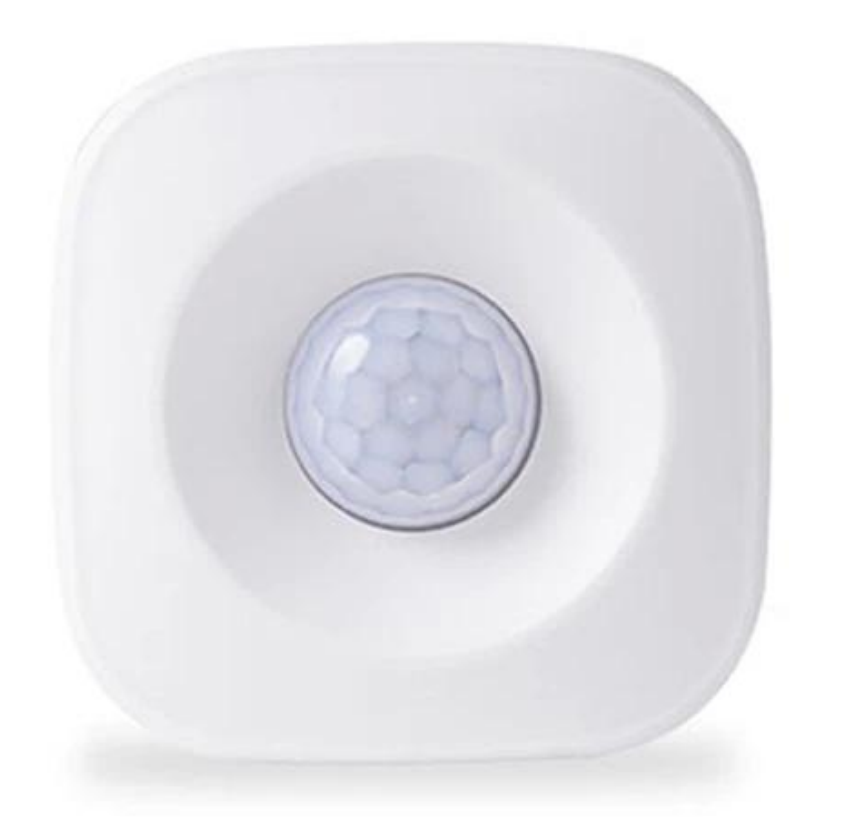

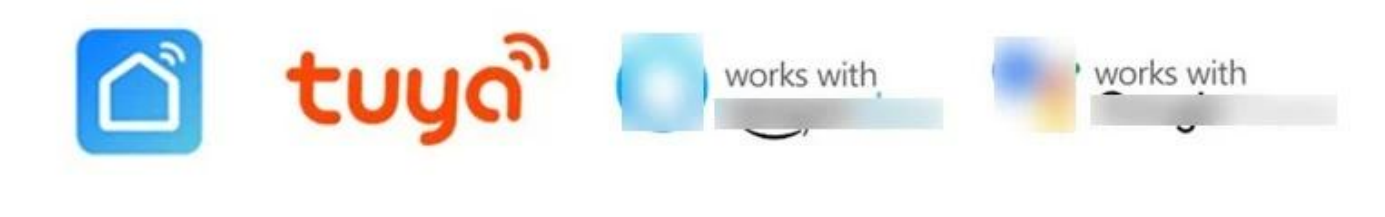

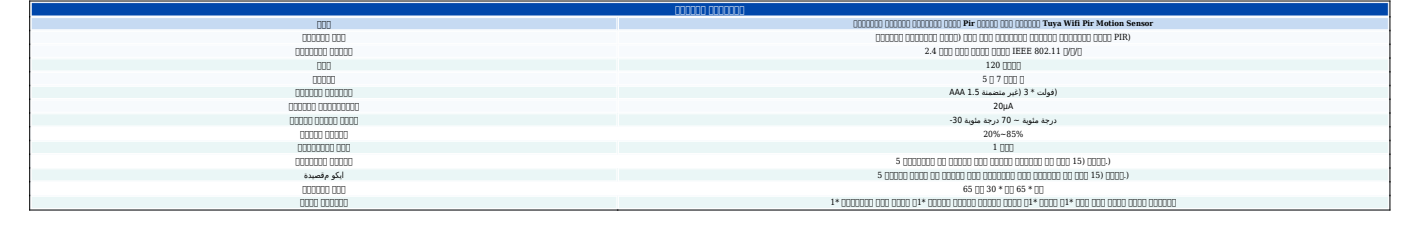

#### 000000 0000000:

2. .000000 "00000" 000 0000

000000 000000 0000 0000 00000 00 .3 Wifi .000000 000

000000 00000 00000 00000 5 0000 00000 00000 0000 0000 00000 00000 .4 Wifi .00000 00000 00

#### ¿EZ ووضع AP كيفية تغيير الوضع بين وضع

في وضع الوميض السريع، اضغط مع الاستمرار على الدبوس مرة Wifi 1. عندما يكون مستشعر الحركة البشري في وضع الوميض البطيء للغاية. Wifi PIR أخرى لمدة 5 ثوان للتأكد من أن مستشعر الحركة 2. تعمل كما هو موضح في التعليمات الشكل 2 على تطبيق الهاتف المحمول.

في واجهة التعليمات الشكل 3، ثم انقر فوق SmartLife في بداية WiFi 3. انقر فوق الزر "موافق" للعثور على "اتصال".

4. انقر فوق زر الرجوع، وسيعود الهاتف تلقائيًا إلى التطبيق، وانتظر بضع ثوانٍ للعثور على الاتصال تلقائيًا. (الشكل (4، الشكل 5 للتعليم).

#### وظائف الإخطار:

#### إعداد إشعارات الهاتف:

(أمريكا وكندا والمملكة المتحدة والصين وروسيا وألمانيا وفرنسا وإسبانيا والبرازيل وأستراليا مدعومة ُفقط) يمكنك ضبط إشعار الهاتف من خلال إضافة سيناريو التشغيل الآلي.

#### مشاركة ودفع الإخطار:

مع أشخاص آخرين. حدد قائمة ملف التعريف كما Wifi Human Motion Sensor **إشعار المشاركة**: ساّرك أجهزةً هو موضح أدناه واختر مشاركة الجهاز.

دفع الإخطار: اختر الإعدادات، ثم اضغط على الزاوية العلوية اليمني وقم بتشغيل إشعار الدفع.

#### ."Smart Life" ملاحظات: افتح إعدادات الهاتف للتأكد من تشغيل إذن إشعارات تطبيق

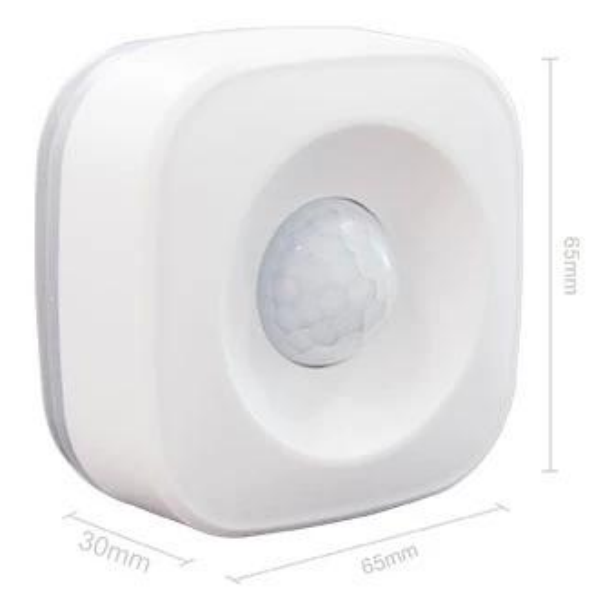

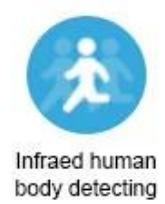

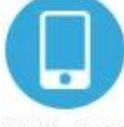

Mobile APP real-time control

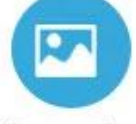

Scene mode intelligent linkage

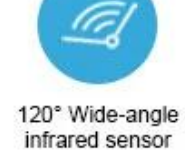

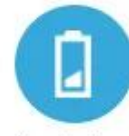

Low battery notification

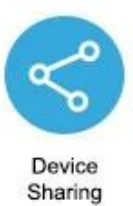

## Monitoring interval can be chosen

2 minutes / 4 minutes The detection interval can be chosen according to the actual scene requirements, and the actual situation can save power and detect the deployment situation.

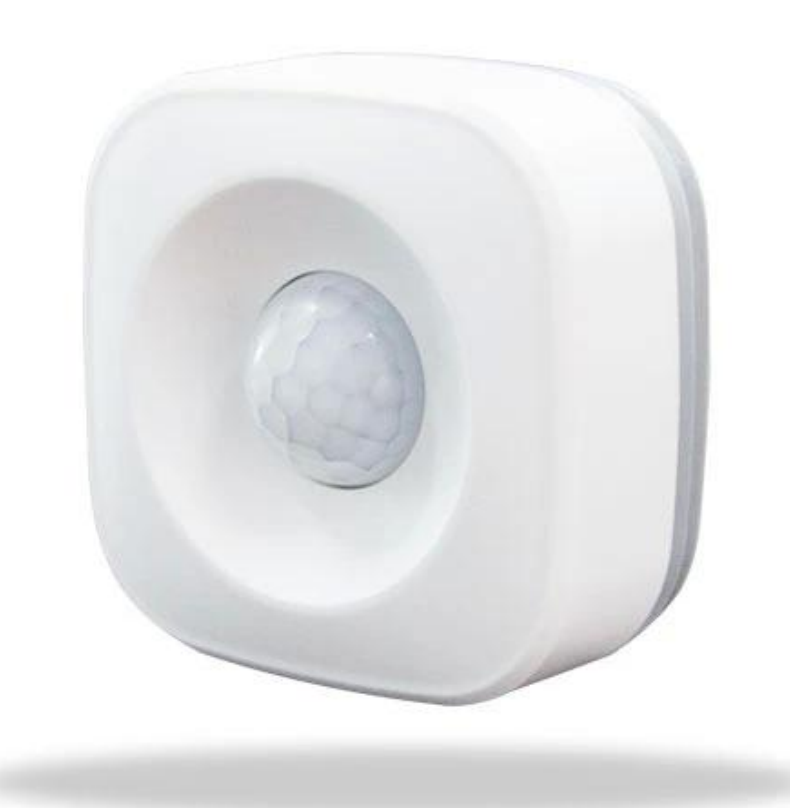

## Pass by and the phone will receive an alert

When arming is turned on, the human body sensor detects someone passing by and alerts the APP in real time

|   | 10:15 Tue 07/01/2020<br>China Mobile<br>Notification            |       |
|---|-----------------------------------------------------------------|-------|
| / | someone • 1 minute ago<br>WIFI PIR Motion Sensor Detect Someone | Block |
|   |                                                                 |       |
|   |                                                                 |       |

## Pass nearby and light up immediately

Use with smart switch, turn on the lights automatically when people pass, convenient and power saving

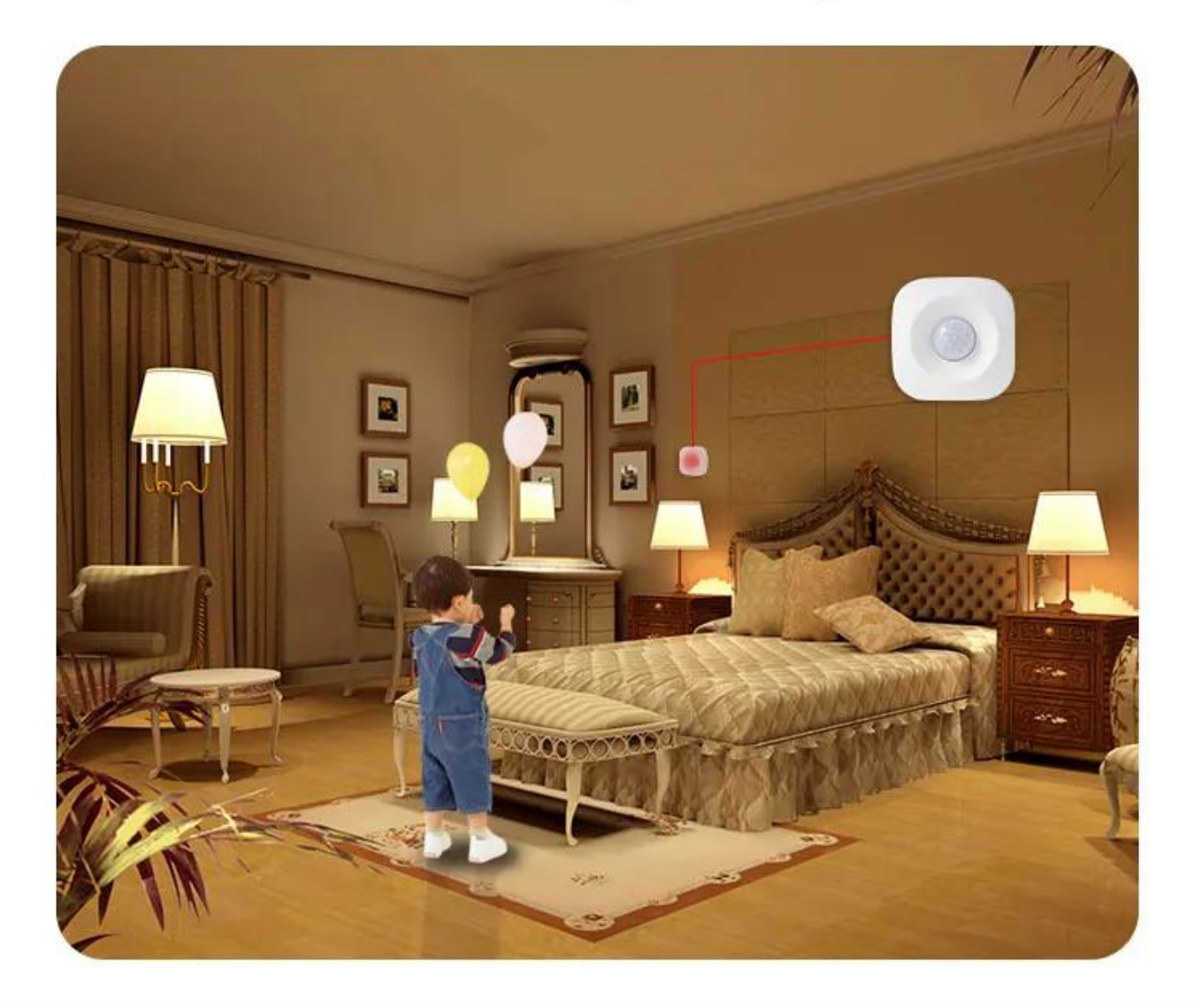

## Wide angle 120°

The detection angle of the human body sensor reaches 120 °, making it impossible for thieves to hide

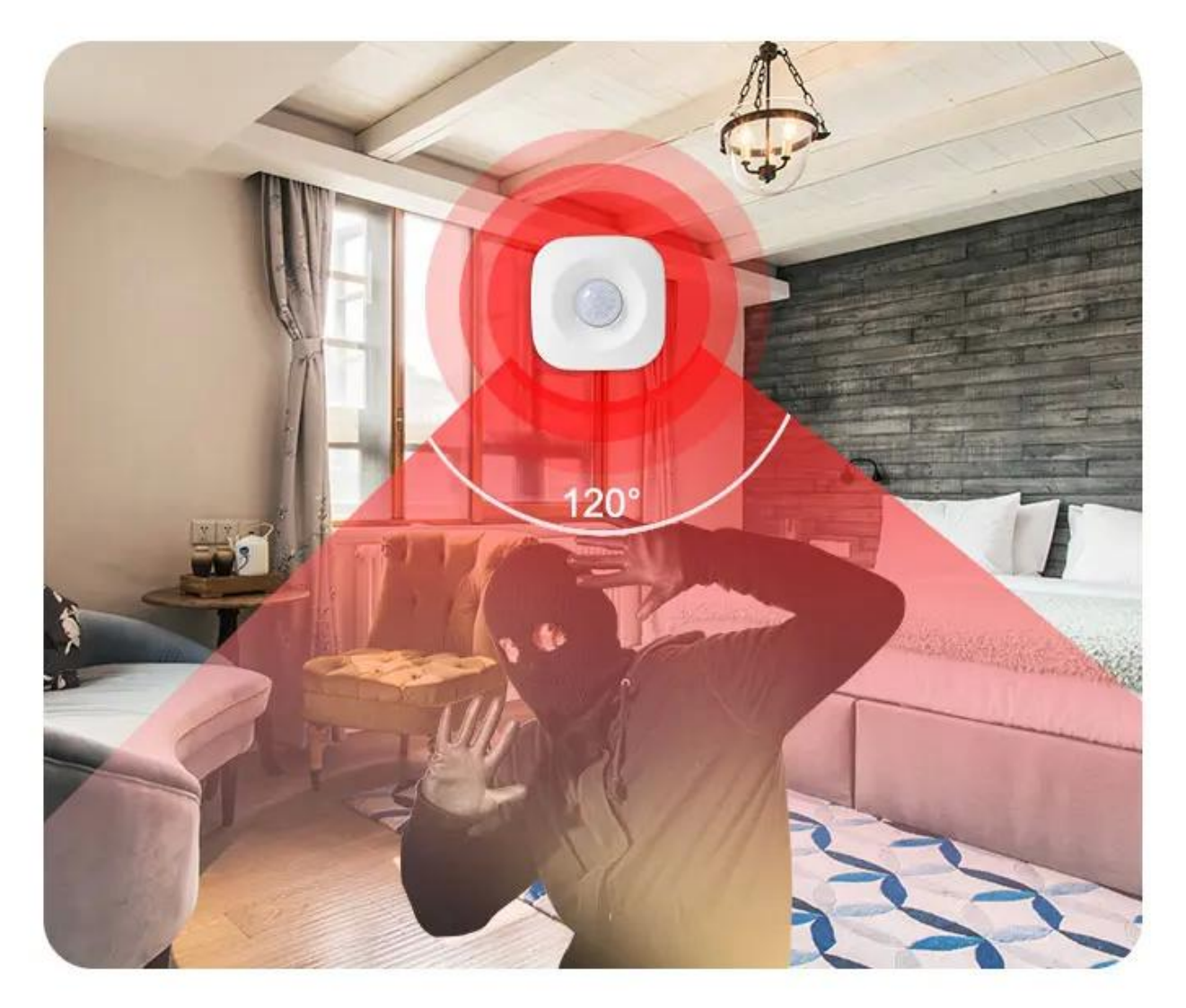

## Real-time monitoring with smart camera

Detect someone passing by, camera 360 ° real-time video to watch the monitoring screen in real time via mobile phone

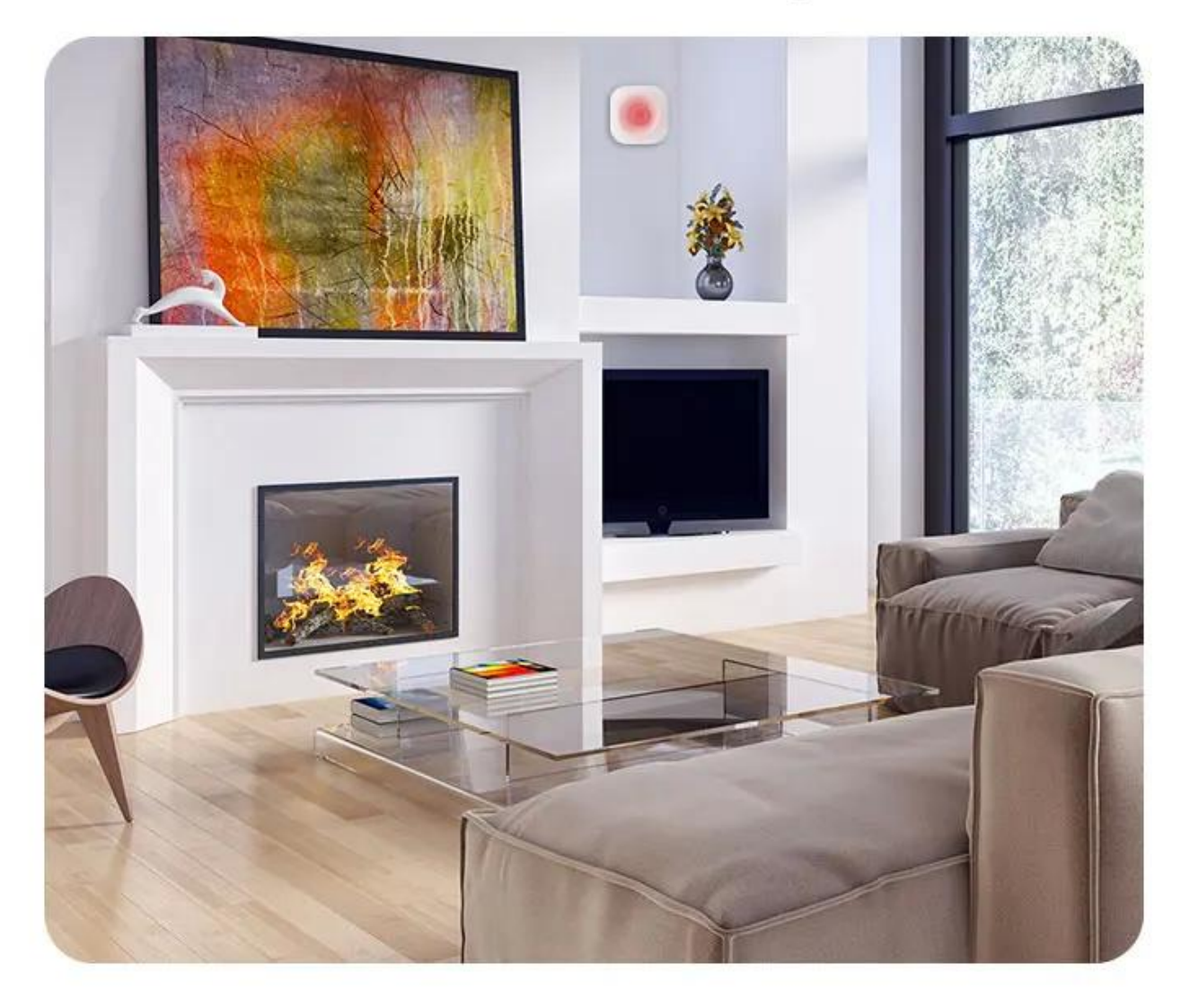

## Installation method

Comes with 3M adhesive tape, select the appropriate position, paste it directly and use it, refuse to punch the wiring, save trouble

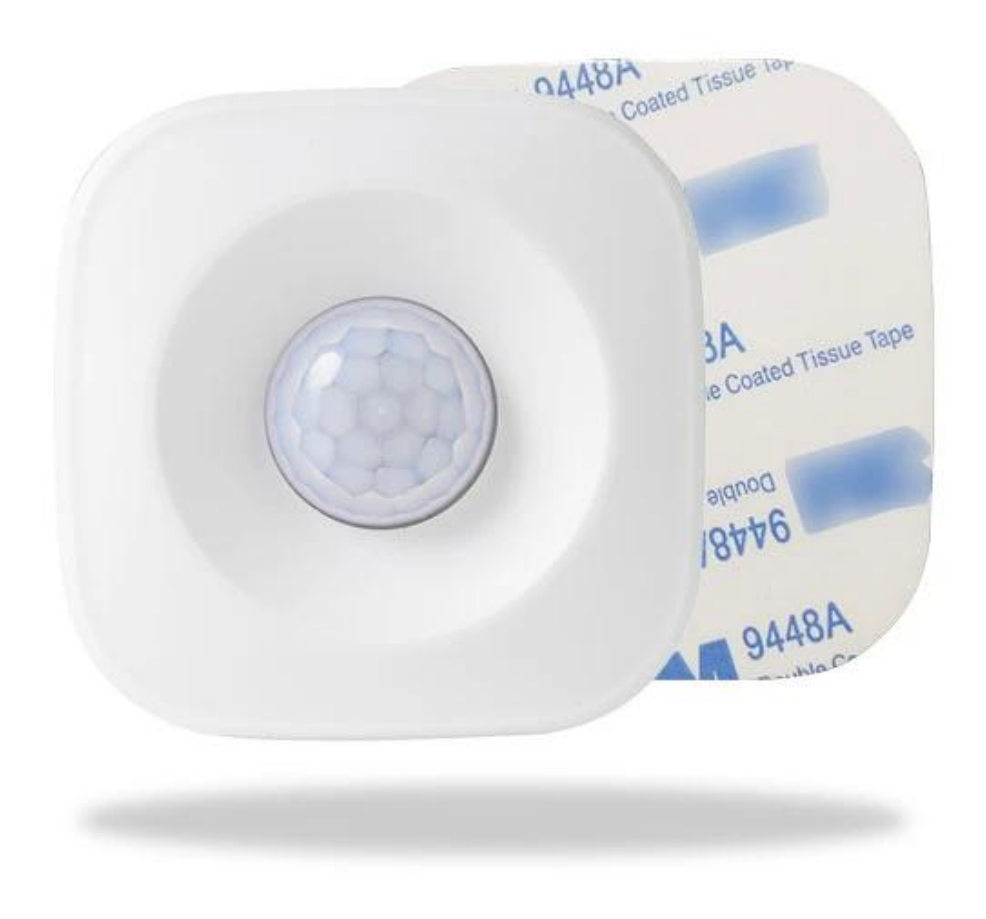

## WIFI PIR Motion Sensor

![](_page_9_Picture_1.jpeg)

![](_page_10_Picture_0.jpeg)

![](_page_11_Picture_0.jpeg)

![](_page_12_Picture_0.jpeg)

![](_page_12_Picture_1.jpeg)

![](_page_12_Picture_2.jpeg)

![](_page_12_Picture_3.jpeg)

# Specifications

| Battery               | AAA 1.5V x 3                                                |
|-----------------------|-------------------------------------------------------------|
| Standby Current       | 20uA                                                        |
| Standby Time          | 1 years                                                     |
| Standard Mode         | 5 months (15 times/day) trigger one time every two mins     |
| Eco Mode              | 5 months (15 times/day)<br>trigger one time every four mins |
| Sensitivity Distance  | 5-7 m                                                       |
| Sensitive Angle       | 120°                                                        |
| Wireless Type         | 2.4GHz WIFI                                                 |
| Protocol              | IEEE 802.11 b/g/n                                           |
| Operating Temperature | -30∼70℃(-80°F∼158°F)                                        |
| Working Humidity      | $20\% \sim 85\%$                                            |
| Dimension             | 65mm x 65mm x 30mm                                          |